|                    | ABOUT                                                                                                    |                                     |
|--------------------|----------------------------------------------------------------------------------------------------|-------------------------------------|
| CHART SONIFICATION | Welcome!                                                                                                    | Name your chart:                    |
|                    | This tool will help you create and customize sonified<br>versions of pie charts. You will be able to enter values,<br>select colours and legends, choose sound categories and<br>much more!<br>If you need help on how to work, click on the "help"<br>button above or press the H key at any time. | Enter your valuesu                  |
|                    |                                                                                                    | + Add value - I                     |
|                    |                                                                                                    | Value %                             |
|                    |                                                                                                    | Value %                             |
|                    |                                                                                                    | Value %                             |
|                    |                                                                                                    | Value %                             |
|                    |                                                                                                    | Value %                             |
|                    |                                                                                                    | Import Data(up to 1<br>Browse Files |
| ABOUT<br>START     | Start >                                                                                                    | K Back                              |

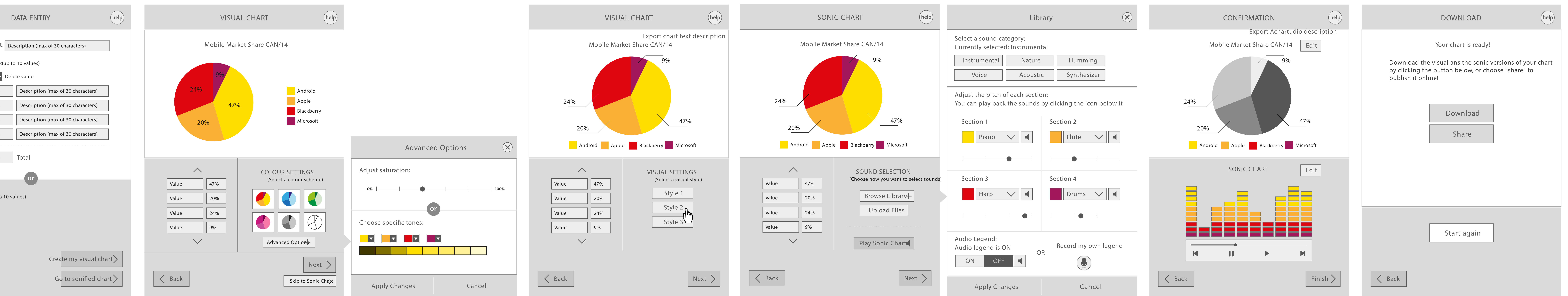